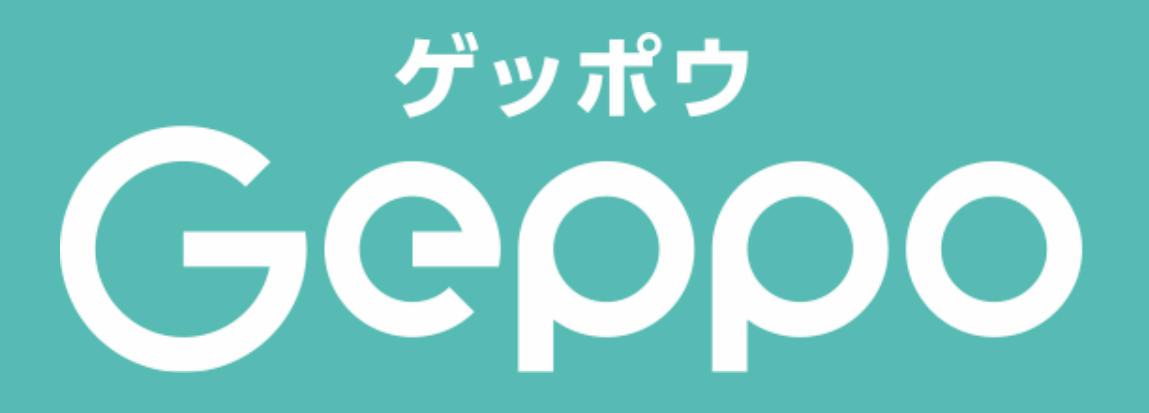

#### Geppoの使い方

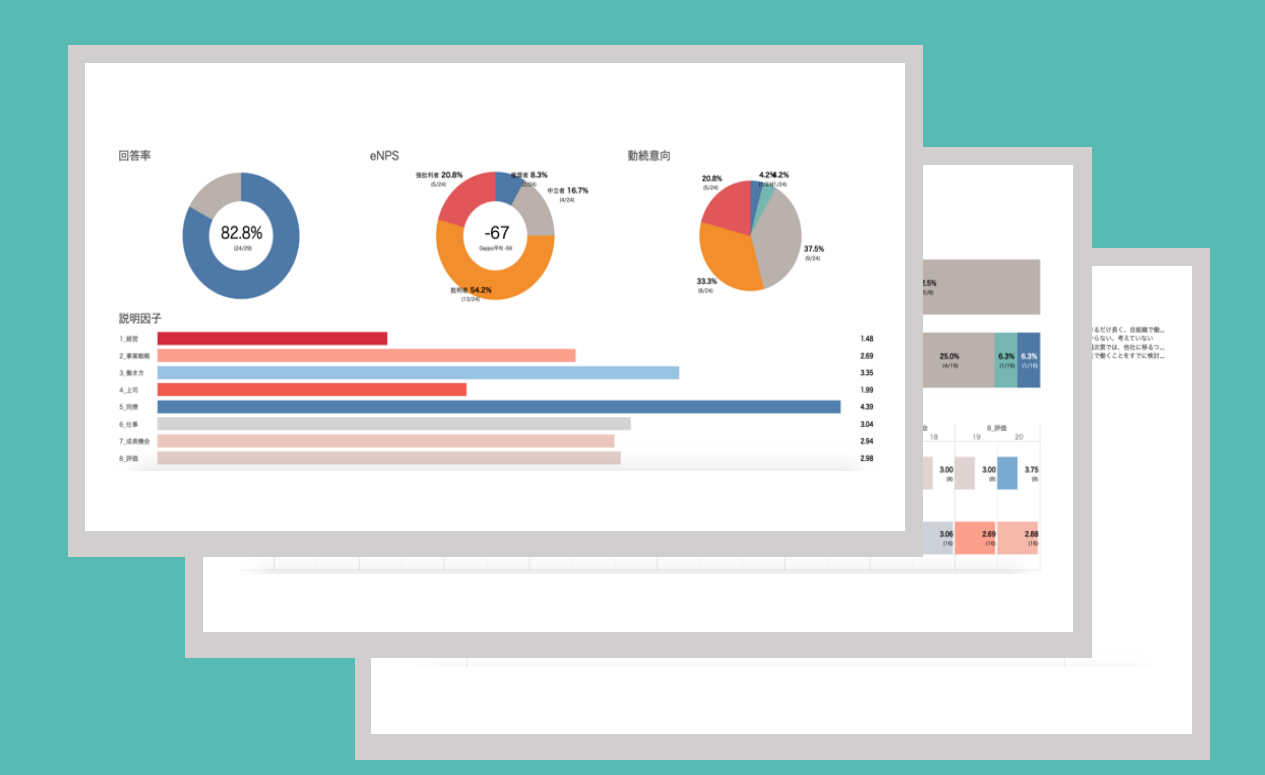

株式会社ヒューマンキャピタルテクノロジー

# Geppo概要

「Geppo」概要

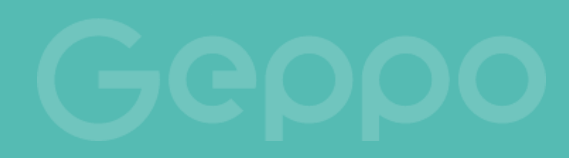

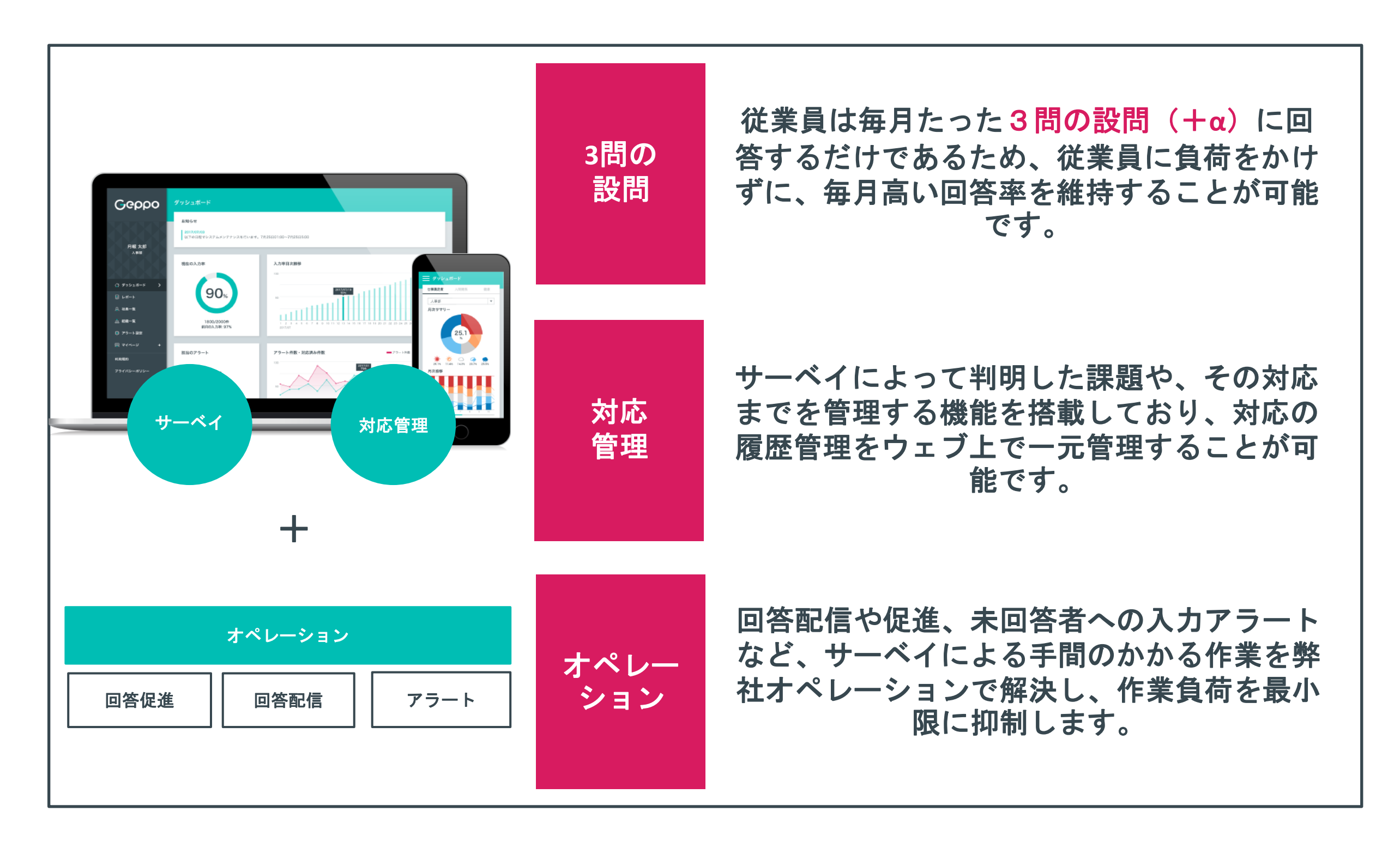

### 従業員の回答画面

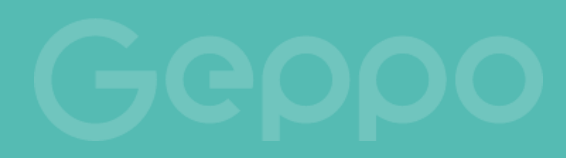

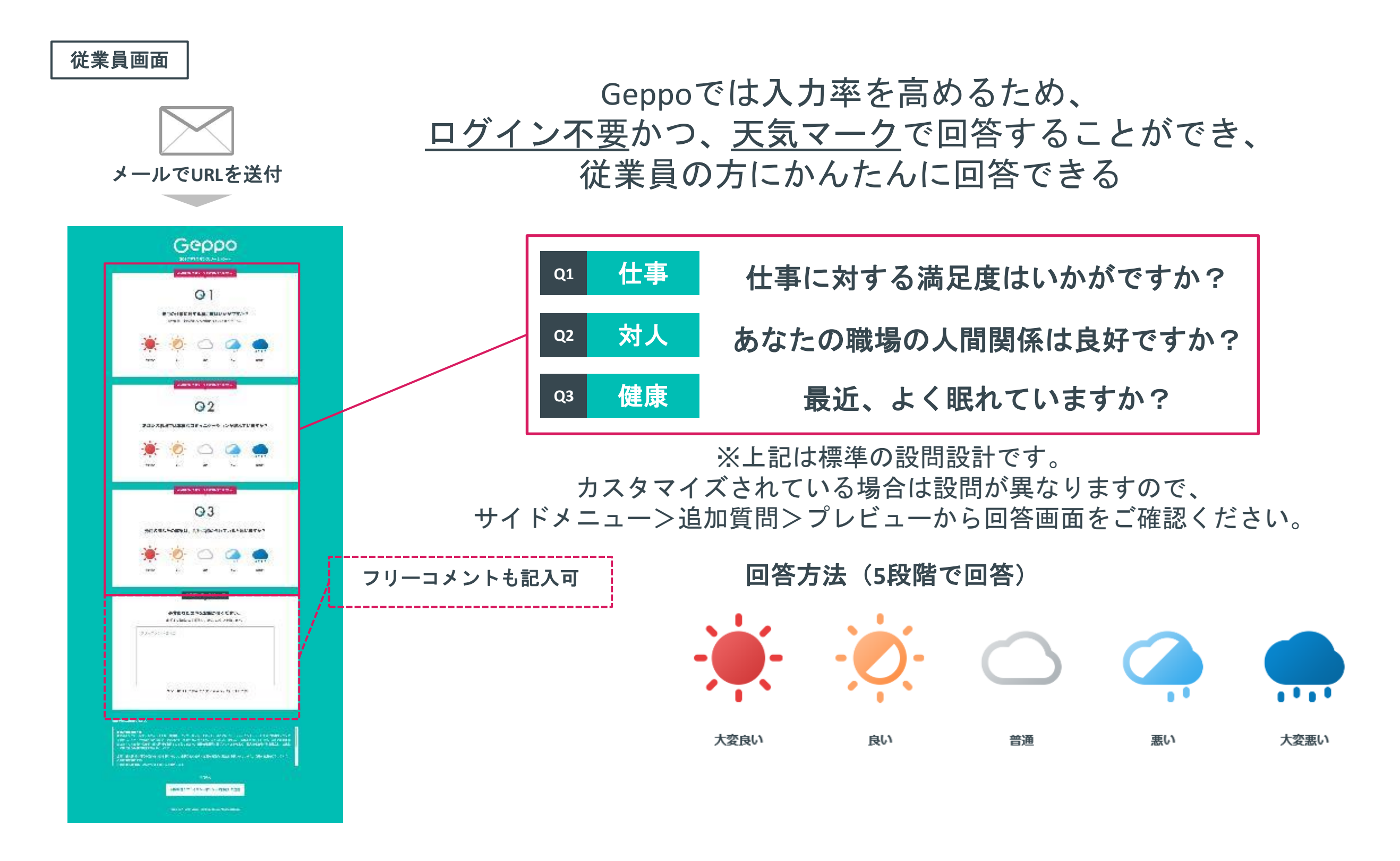

管理者ダッシュボード

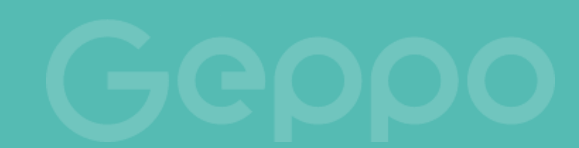

#### 回答が始まったら、回答内容や状況を随時アップデートする、 ダッシュボードから従業員の回答を確認します

#### 管理者画面

#### Geppoダッシュボードで閲覧可能な項目

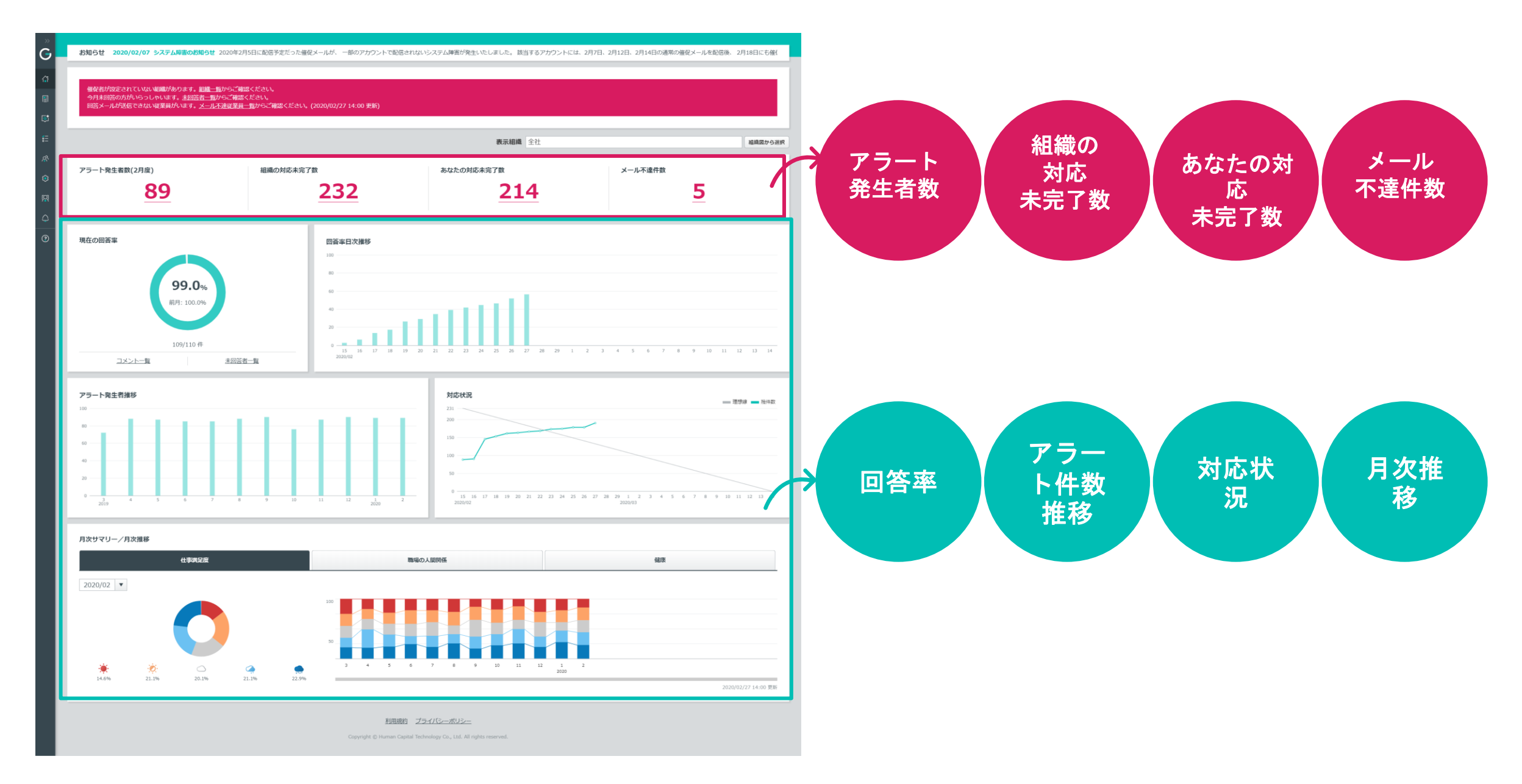

# 管理者の毎月の対応イメージ

回答~アラート検出まで

「打てば響く」状態を保たないと従業員の回答はマンネリ化していきます。 Geppoに回答することによって悩みが解決されるという、従業員の信頼を獲得できるよう、 アクションまでしっかり運用を回していく必要があります。

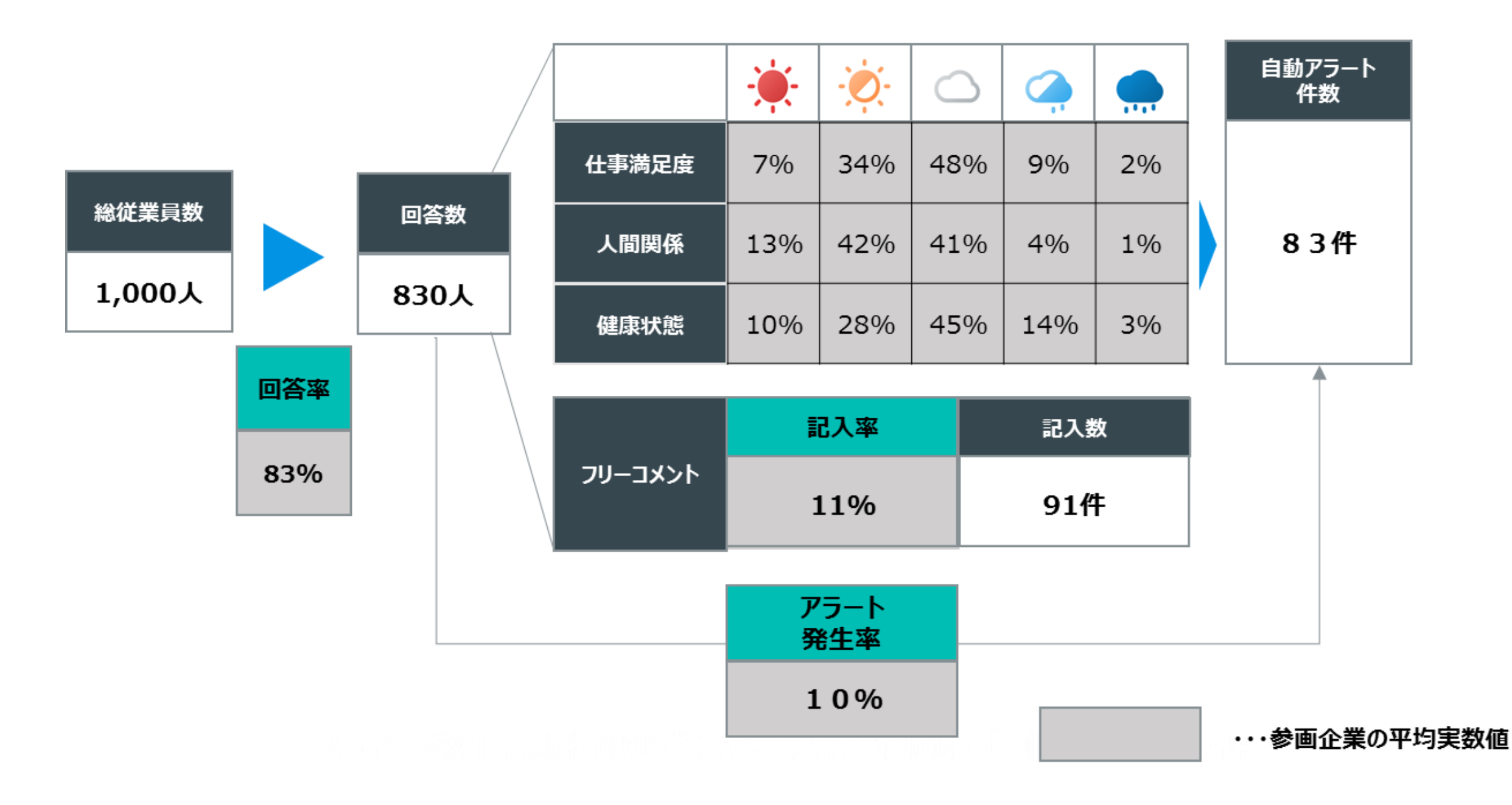

管理者ダッシュボード

Geppo

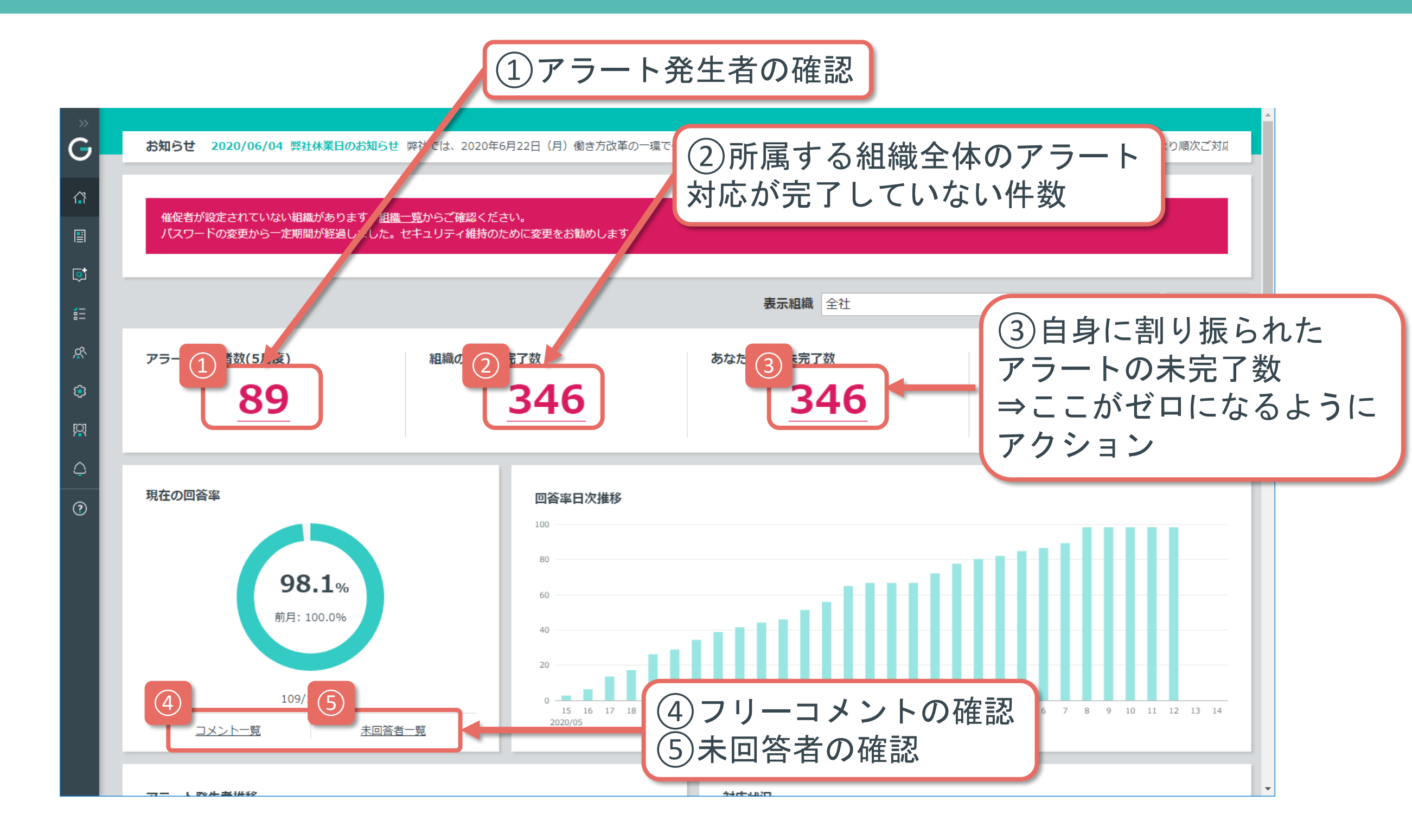

### アラート発生者の確認

# Geppo

#### Geppoでは独自の「アラート」と呼ばれる基準をもとに フォローが必要な従業員の方をかんたんに把握できます

| アラート発生者数(5月度)<br>89                                                                                                    | アラート対象者一覧                                                                                                    |                                                                                                    |
|----------------------------------------------------------------------------------------------------|----------------------------------------------------------------------------------------------------|----------------------------------------------------------------------------------------------------|
| <ul> <li>※</li> <li>G</li> <li>従業員別レポート<br/>様々な条件で回答を検索・確認できます。</li> </ul>                                                                                                    | 、一度検索した条件は保存することもできます。検知したいアラート対象者を素早く見つけたい場合にご活用ください。 <u>使い方はこちら</u>                                                                                            | アラート基準<br>仕事 対人 健康                                                                                                   |
| <ul> <li>□</li> <li>独自アラート</li> <li>⇒</li> <li>定</li> <li>定</li> <li>定</li> <li>定</li> <li>定</li> <li>定</li> <li>定</li> <li>定</li> <li>定</li> <li>注</li> <li>注</li> <li>二</li> <li>注</li> <li>二</li> <li>二</li> <li></li></ul>                                                                                                    | 全回答晴れ ※ アラート対応未追加 ※ 転落して全曇り ※ 3か月連続未回答者 ※ 退職者回答傾向3 ※ 対人前月-1 ※         今月 ● 期間で選択         2021年7月度 ● 2021年8月度 ● うべての回答期間         アラート対応       ● 指定なし ● 追加済み ● 未追加 | 5<br>4<br>3<br>2<br>1<br>5<br>5<br>4<br>3<br>2<br>1<br>5<br>5<br>5<br>5<br>5<br>5<br>5<br>5<br>5<br>5<br>5<br>5<br>5 |
| レ     回答内容で検索       Image: Specific and Specific and Specif                                                                                                    | + 検索条件を開く<br>索<br>()<br>・ 検索条件を開く                                                                                                    | <ol> <li>①いずれかの質問で1</li> <li>② 2つ以上の質問で2</li> <li>③いずれかの質問で、</li> </ol>                                              |
| 全 56 倍<br>人事イハ<br>(日客日)<br>(日客日)<br>(日客日)<br>(日客日)<br>(日客日)<br>(日客日)<br>(日客日)<br>(日客日)<br>(日本地・<br>理長(第用担当)<br>※所属なし<br>日<br>(日客日)<br>(日本地・<br>理長(第用担当)<br>※所属なし<br>日<br>(日客日)<br>(日本地・<br>理長(第一日当)<br>第一<br>(日本地・<br>理長(第一日当)<br>第一<br>(日本地・<br>理長(第一日当)<br>(日本地・<br>王長(第一日当)<br>(日本地・<br>王氏(第一日当)<br>(日本地・<br>王氏(第一日当)<br>(日本地・<br>王氏(第一日)<br>(日本)<br>(日本) | <ul> <li>(1)氏名をクリックす</li> <li>ると、過去の回答・</li> <li>アラート対応履歴を</li> <li>確認でき、新たなア</li> <li>ラート対応も追加で</li> <li>・・・・・・・・・・・・・・・・・・・・・・・・・・・・・・・・・・・・</li></ul>         | (2)カーソルをONする<br>と、アラートの理由が<br>表示されます                                                                                 |

# アラート対応の追加

Geppo

| <b>従業員別レポート</b><br>様々な条件で回答を検索・確認できます                                                                      | <sup></sup> ﷺ⊌ﷺ アラート対象者一覧での一招                                                                                                    | 6作成                           |                                                                                                    |                                                                                                    |                                                       |
|----------------------------------------------------------------------------------------------------|----------------------------------------------------------------------------------------------------|-------------------------------|----------------------------------------------------------------------------------------------------|----------------------------------------------------------------------------------------------------|-------------------------------------------------------|
| 独自アラート<br>実施年月                                                                                             | 全回答時れ                                                                                                    | 人前月-1 ⊗                       |                                                                                                    |                                                                                                    |                                                       |
| 回答内容で検索 組織やプロフィールで詳細                                                                                       | 检索                                                                                                    | + 検索条件を開く           + 検索条件を開く |                                                                                                    |                                                                                                    |                                                       |
|                                                                                                    | 検索                                                                                                    |                               |                                                                                                    | 従業員詳細画面での個                                                                                                    | 固別作成                                                  |
| 1<br>ま56件(1-50件表示)※一括<br>まくないト「兼務組織変更」は、                                                                   | 1<br>- 覧の上のチェックボッ<br>小すると、一括でアラート                                                                                                    | クスを選<br><sup>対応</sup> の追      | 田大地 ● ④ ■ 料果状形: 2 <u>減生</u><br>(またこの登録業品の確認と変更、アラート対応登置よりタスクの取り分けや対応状況の構築が<br>数型員フラグ 2 単ムモニタリング<br>アラート対応期歴<br>202010716                                                                                                    | ееат. <u>Филистро</u>                                                                                                    |                                                       |
| <ul> <li>✓ 2021/08 (課長/採用担当<br/>※所開なし</li> <li>✓ 2021/08 (課長/デザイナ<br/>(09/08) (課長/デザイナ<br/>テスト部</li> </ul> |                                                                                                    | · • • •                       | 9月度調査         対応用1:北辺定           2020/10/25         2020/10/25           10月夏歳         対応用1:北辺定           2020/10/25         2020/10/25           2020/10/25         アラート夏歳           米辺定         対応用1:北辺定           2020/10/25         2020/10/25           2020/10/25         2020/10/25           2020/10/25         2020/10/25           第二次         対応用1:北辺定           2020/10/25         2020/10/25           2020/10/25         2020/10/25           東田市         東田市           2020/10/25         2020/10/25 | 対応中         対応名         正用正統           対応の中         対応内容         正然内容           102         対応内容         正然内容           未対応         ・##21         ・##22           101         ・         ・ | × stichner                                            |
|                                                                                                    | 前     ●     ●     ●     ●     ●     ●     ●     ●     ●     ●     ●     ●     ●     ●     ●     ●     ●     ●     ●     ●     ●     ●     ●     ●     ●     ●     ●     ●     ●     ●     ●     ●     ●     ●     ●     ●     ●     ●     ●     ●     ●     ●     ●     ●     ●     ●     ●     ●     ●     ●     ●     ●     ●     ●     ●     ●     ●     ●     ●     ●     ●     ●     ●     ●     ●     ●     ●     ●     ●     ●     ●     ●     ●     ●     ●     ●     ●     ●     ●     ●     ●     ●     ●     ●     ●     ●     ●     ●     ●     ●     ●     ●     ●     ●     ●     ●     ●     ●     ●     ●     ●     ●     ●     ●     ●     ●     ●     ●     ●     ●     ●     ●     ●     ●     ●     ●     ●     ●     ●     ●     ●     ●     ●     ●     ●     ●     ●     ●     ●     ●     ●     ●     ●     ●     ●< |                               | <b>未治支</b><br><u><u></u><br/><u></u><br/><u></u><br/><u></u><br/><u></u><br/><u></u><br/><u></u><br/><u></u><br/><u></u><br/><u></u></u>                                                                                                    | ★対応 あああ<br>対応者 未放定<br>実施年月 2020年12月度<br>田田日 2021/01/08 田田福田 作事 ● 月人 ○ ○ ○<br>コメシト 作者信頼の走し席しが多く、単面について一切説明がないので何をどうしたら良い<br>されました・・強が働きません。           構成           対応メモ                    | 対応期日 未設定<br>いか判断できない。昨日も深夜残業で修正対応したけど、またをし戻<br>メ 対応相談 |
|                                                                                                    |                                                                                                    | 2                             | <ul> <li>2個別<sup>-</sup></li> <li>         5→ 14265     </li> <li>         0 個人のへ     </li> </ul>                                                                                                    | で対応を追加する場 を業員の氏名をクリ ページに飛んで追加                                                                                                    | 易合は、一<br>ックして<br>1します                                 |

アラート対応

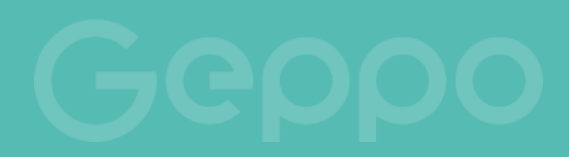

| 従業貝フラグ 🛃 1 | 重点モニタリング        |                           |
|------------|-----------------|---------------------------|
|            |                 |                           |
| マラート対広房康   |                 |                           |
|            |                 |                           |
| 9月座面鄉      |                 |                           |
| 未設定        | 刘応期日:未設定        | ± (1)                     |
| 2020/10/22 |                 |                           |
| 10月面談      |                 | 対応名* 例)面談、メール対応など(30文字以内) |
| 渡辺 彩       | 対応期日:2020/10/15 | 対広中 対応建況 未対応 ▼            |
| 2020/11/30 |                 |                           |
| アラート面談     |                 | 対応内容 対応中 ださい(3,000文字以内)   |
| 未設定        | 対応期日:未設定        | <b>未対応</b> 対応済            |
| 2020/11/30 |                 | <u>向</u> , 対応不要           |
| 定期面談       |                 |                           |
| 未設定        | 対応期日:未設定        |                           |
| 2020/12/23 |                 |                           |
| 例)面談、メール対応 | など(30文字以内)      |                           |

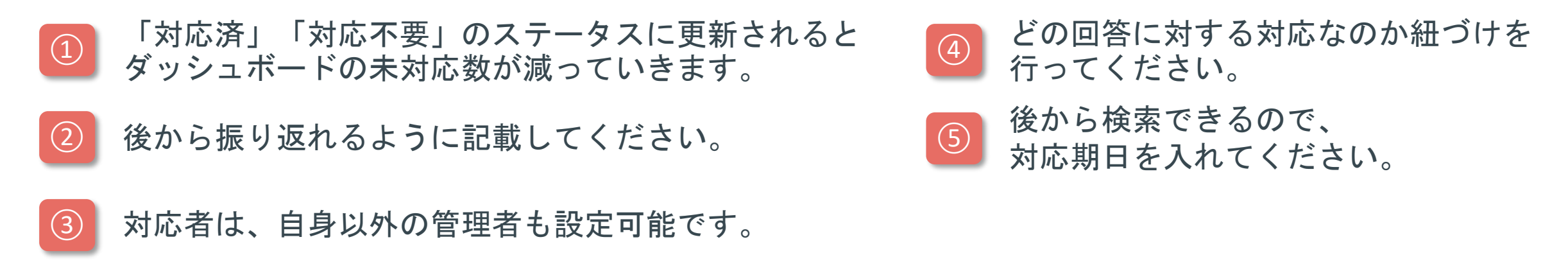

## アラート対応の振り返り

# Geppo

### 「アラート振り返りレポート」で前月アラートが発生した従業員のコンディションが 改善したかどうかを一覧できますので、アラート対応を振り返りましょう。

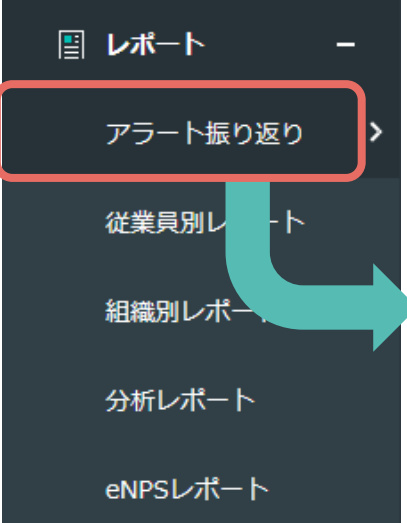

全 789 件 (1 - 50 件表示) ※合計スコアの変化値が大きい順に表示

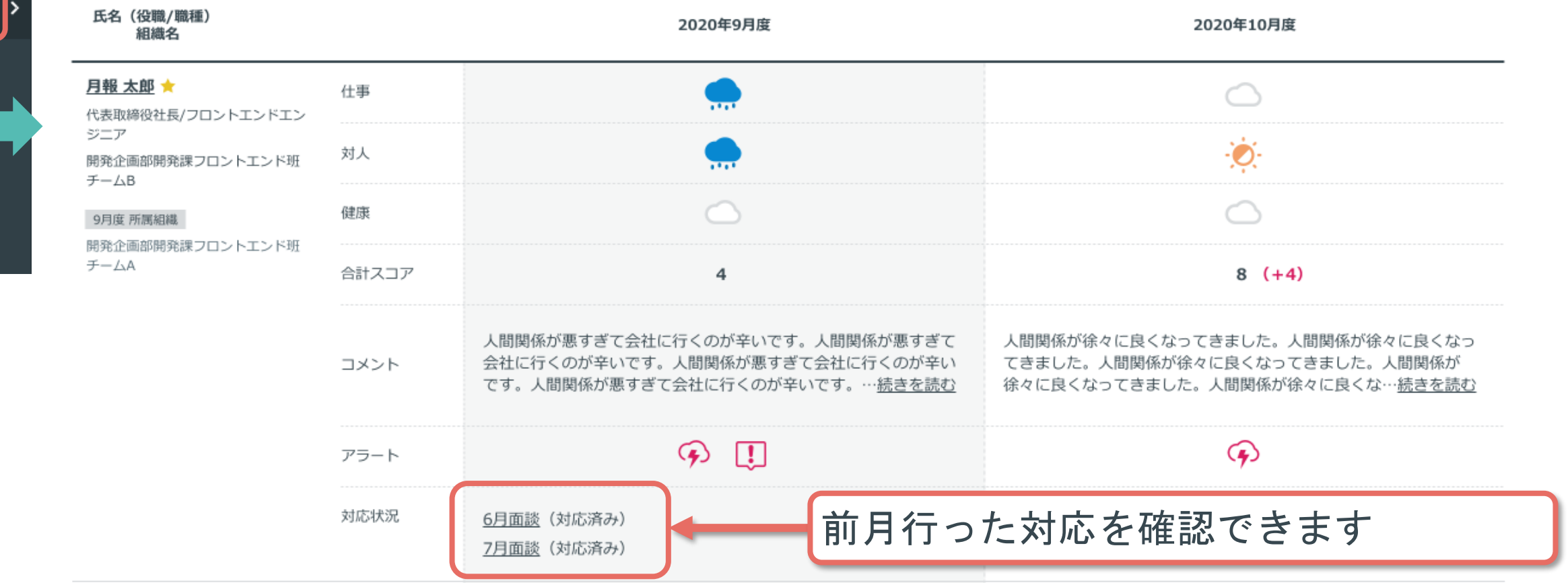

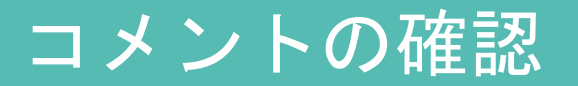

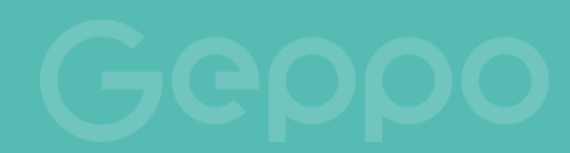

#### アラートは上がっていないが、コメントを書いてくれている人もいるので、 コメントー覧も確認し、適宜アラート対応を追加してください。

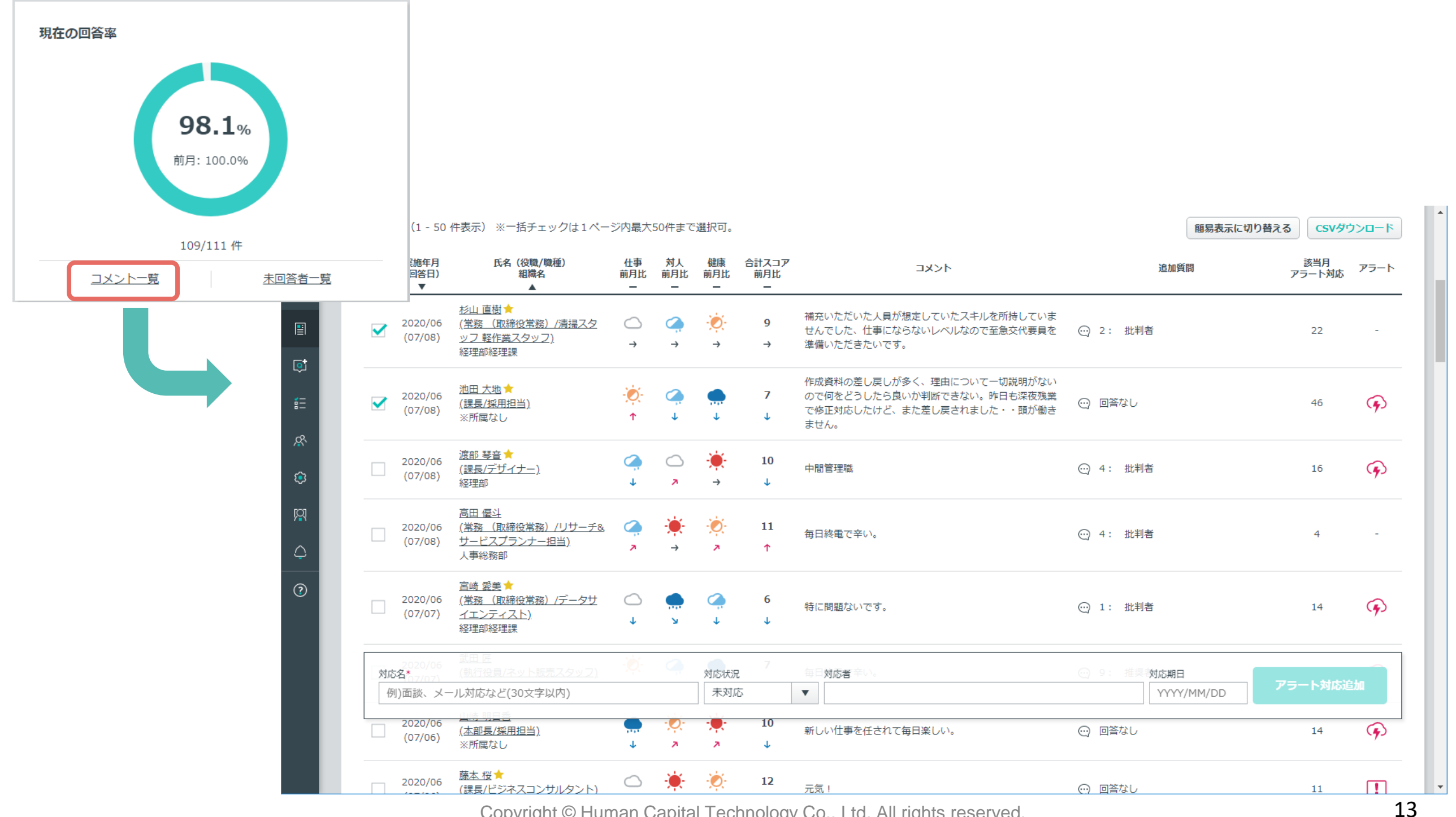

## 未回答者の確認

# Geppo

# Geppoは回答する上で非常に簡単なサーベイとなるため、それに回答できない/しない場合、アラートの一種として捉え対応することをおすすめします。

| 3条件で回答を検索・確認でき  | きます。一度検索した条件は保存することもできます。検知したいアラート対象者を素早く見つけたい場合にご活用ください。 <u>使い方はごちら</u>                                                                                                    |                                          |
|-----------------|----------------------------------------------------------------------------------------------------|------------------------------------------|
| 独自アラート          | 全回答時れ 🕱 アラート対応未追加 🛞 転落して全曇り 🐼 3か月連続未回答者 🐼 退職者回答傾向む 🐼 対人前月-1 🐼                                                                                                    |                                          |
| 実施年月            | 今月     ▼     期間で選択       2021年7月度     ▼     2021年8月度     ▼       アラート対応     ● 指定なし     追加済み ○ 未追加                                                                                                    |                                          |
| 回答内容で検索<br>連続期間 | 回答内容で検索フィルタ「連続期<br>□を●か月以上、「回答状況」を                                                                                                    |                                          |
| アラート            | <ul> <li>● 指定なし ○ アラート発生者 ○ 未回答者にして検索</li> <li>✓ SOS ☑ 組織課題 ☑ 人間閉係群</li> <li>✓ 質問・要望・提言 ☑ 悪天候 ☑ 判定不一致</li> </ul>                                                                                                    |                                          |
| スコアや天候で絞り;      | □ いずれかが当てはまる ○ すべて当てはまる ○ すべて当てはまる ○ すべて当てなまる ○ すべて当てなまる ○ す | + 検索条(                                   |
| 송計<br>          |                                                                                                    |                                          |
| 仕事              |                                                                                                    |                                          |
| 対人              | 前月からの変化 選択 ▼ トかっている ▼<br>天候 ○ ○ ○ ○ ○ ○ ○ ○ ○ ○ ○ ○ ○ ○ ○ ○ ○ ○ ○                                                                                                    | ■由ビーン・エー <sup>は1000日</sup><br>★<br>ちなし - |
| 健康              | 前月からの変化<br>選択<br>下かっている<br>大候<br>天候<br>ア<br>ア<br>ア<br>ア<br>ア<br>ア<br>ア<br>ア<br>ア                                                                                                    | . アラート名を<br>検索パネル上部                      |
| コメント            | <ul> <li>● 指定なし ○ コメントなし ○ コメントあり</li> <li>を含む</li> <li>3か月連続末回答</li> </ul>                                                                                                    |                                          |
| 追加質問            | 回答あり                                                                                                    | >-tz IL                                  |

# アラート対応の進捗確認

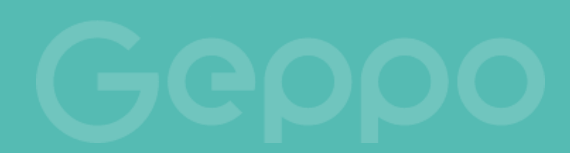

### 進捗確認を行い、次月の配信が始まるまでに対応完了できるようにしましょう。

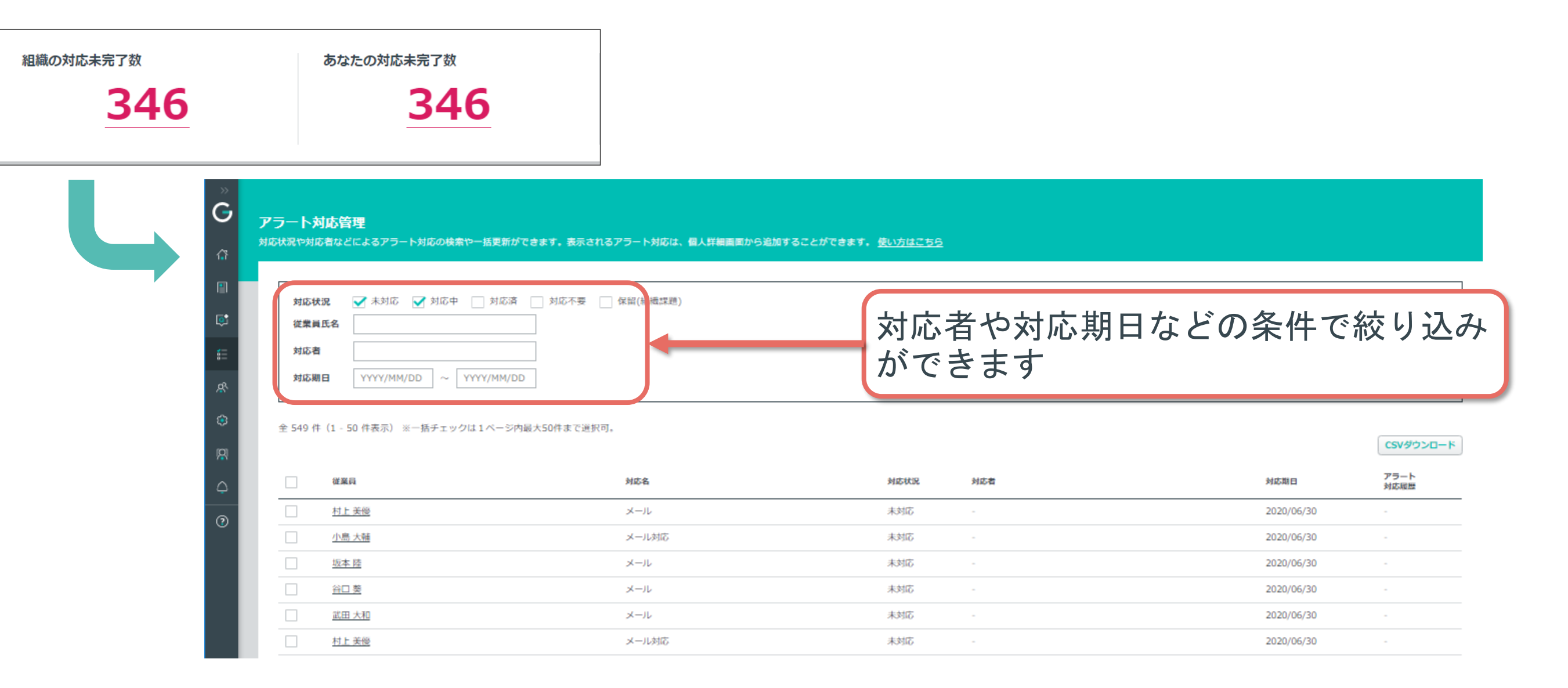